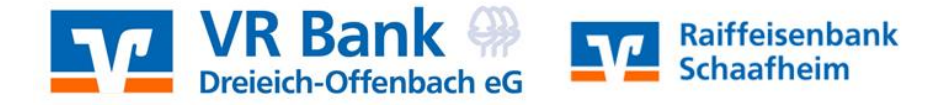

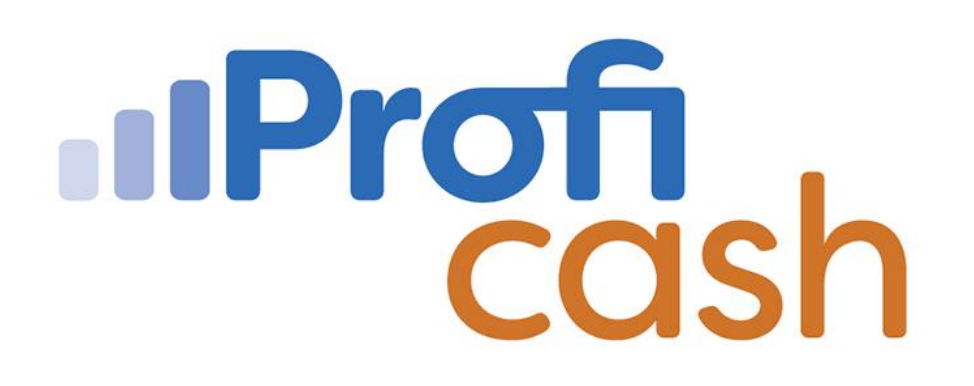

Profi cash 12 Installation

Neuinstallation

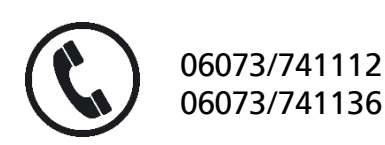

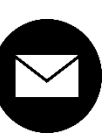

proficash@rb-schaafheim.de

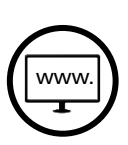

rb-schaafheim.de/proficash-support

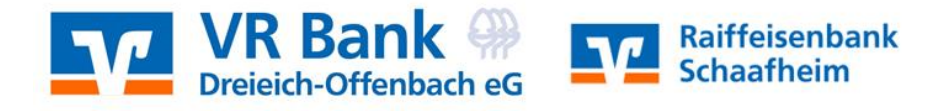

## 1. Herunterladen der Installationsdatei

- → www.rb-schaafheim.de/bankingsoftware
- → https://www.vr-updates.de/gad/man/profi\_cash\_12\_installer.exe

### Das ist zu tun

#### Banking-Software Profi cash testen und erwerben

Die kostenlose Testversion installieren Sie einfach über den folgenden Link. Der Einrichtungsassistent führt Sie durch alle Eingaben. Die Testversion steht Ihnen 60 Tage zur Verfügung. Für eine weitere Nutzung benötigen Sie einen Lizenzschlüssel. Bestehende Daten der Testversion bleiben auch nach Ablauf des Testzeitraums erhalten. Den Lizenzschlüssel für die Vollversion erhalten Sie bei uns. Bitte nutzen Sie unser Kontaktformular.

#### > Banking-Software Profi cash - aktuelle Version 12 🗹

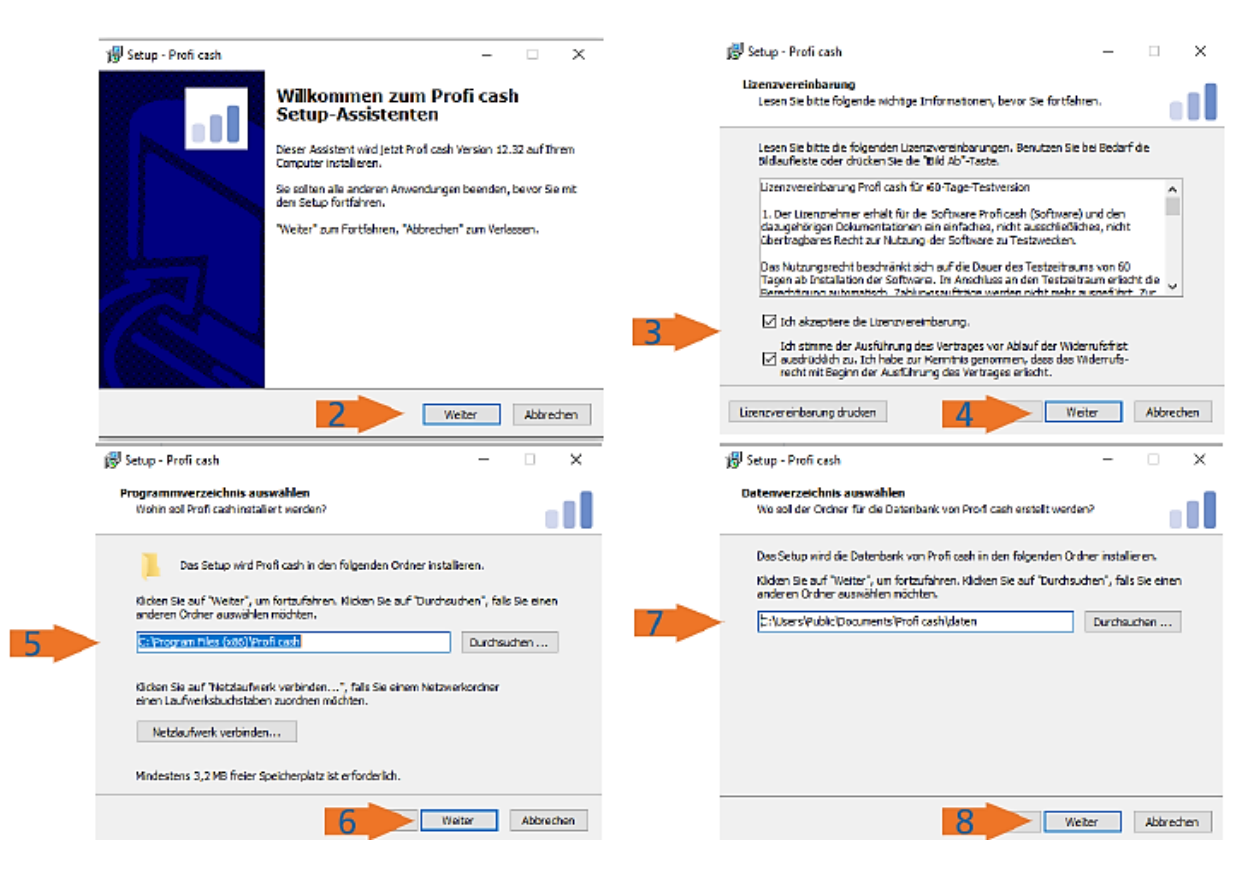

# Ausführen der Installationsdatei

2. → Weiter

- 3. Lizenzvereinbarung akzeptieren
   4. → Weiter
- 5. Programmverzeichnis auswählen
  6. → Weiter
- 7. Datenverzeichnis auswählen
- 8. → Weiter

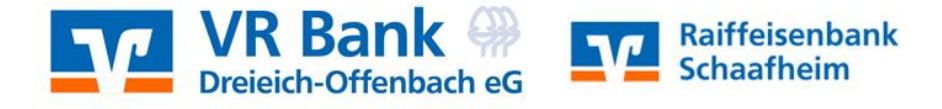

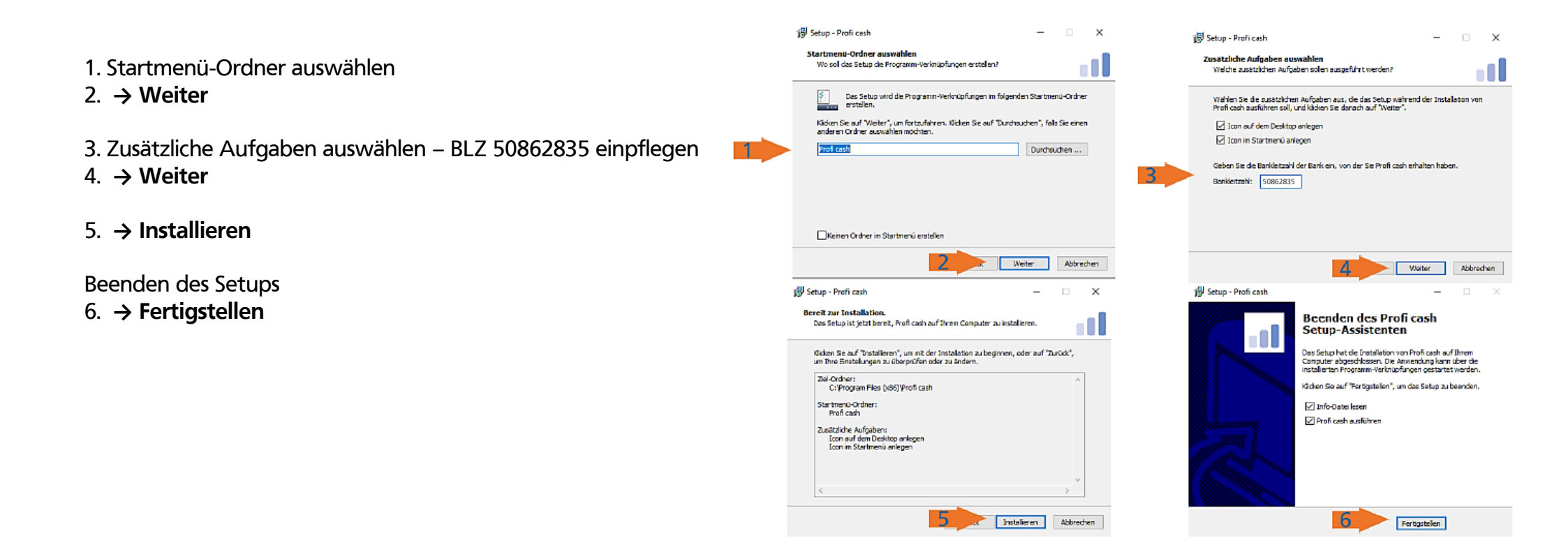

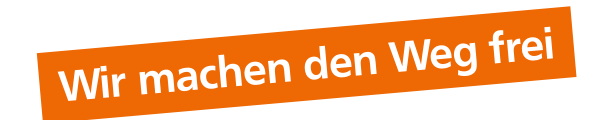